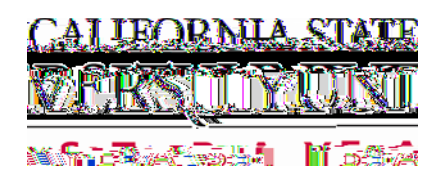

- 1. Navigate to MyCSUEB and Login as on the Student Self Service
- 2. Select Student Center

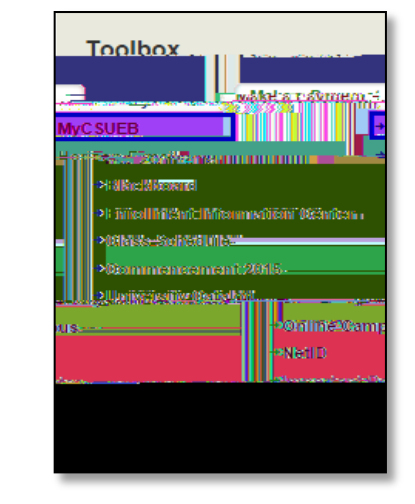

- After completing your class enrollment, scroll down to Finances
- 4. Click on the "other financial " drop down menu and choose:
  - Account Activity
    Go button

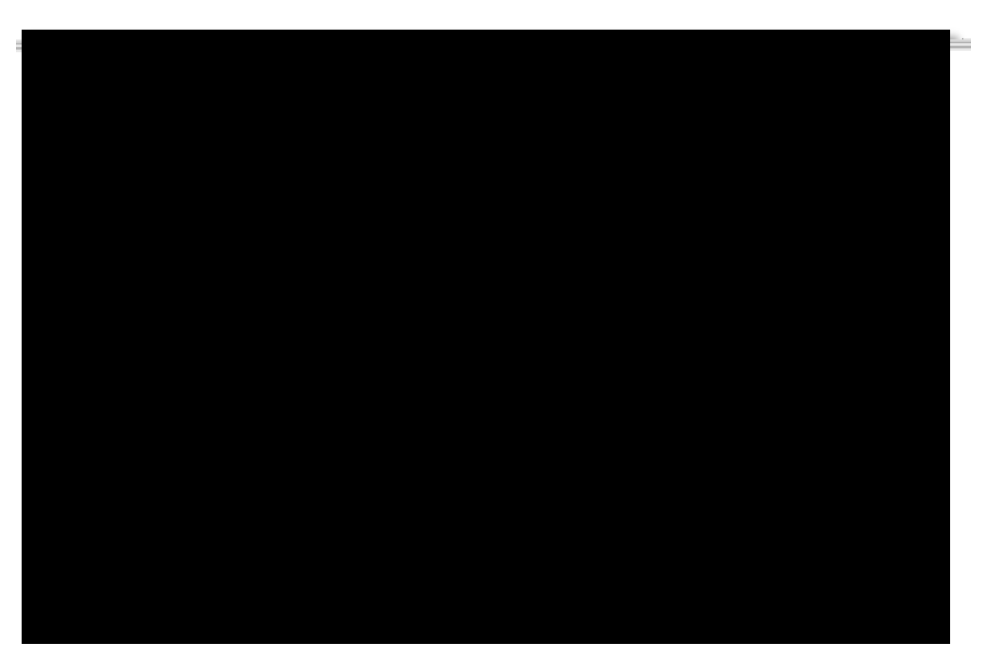

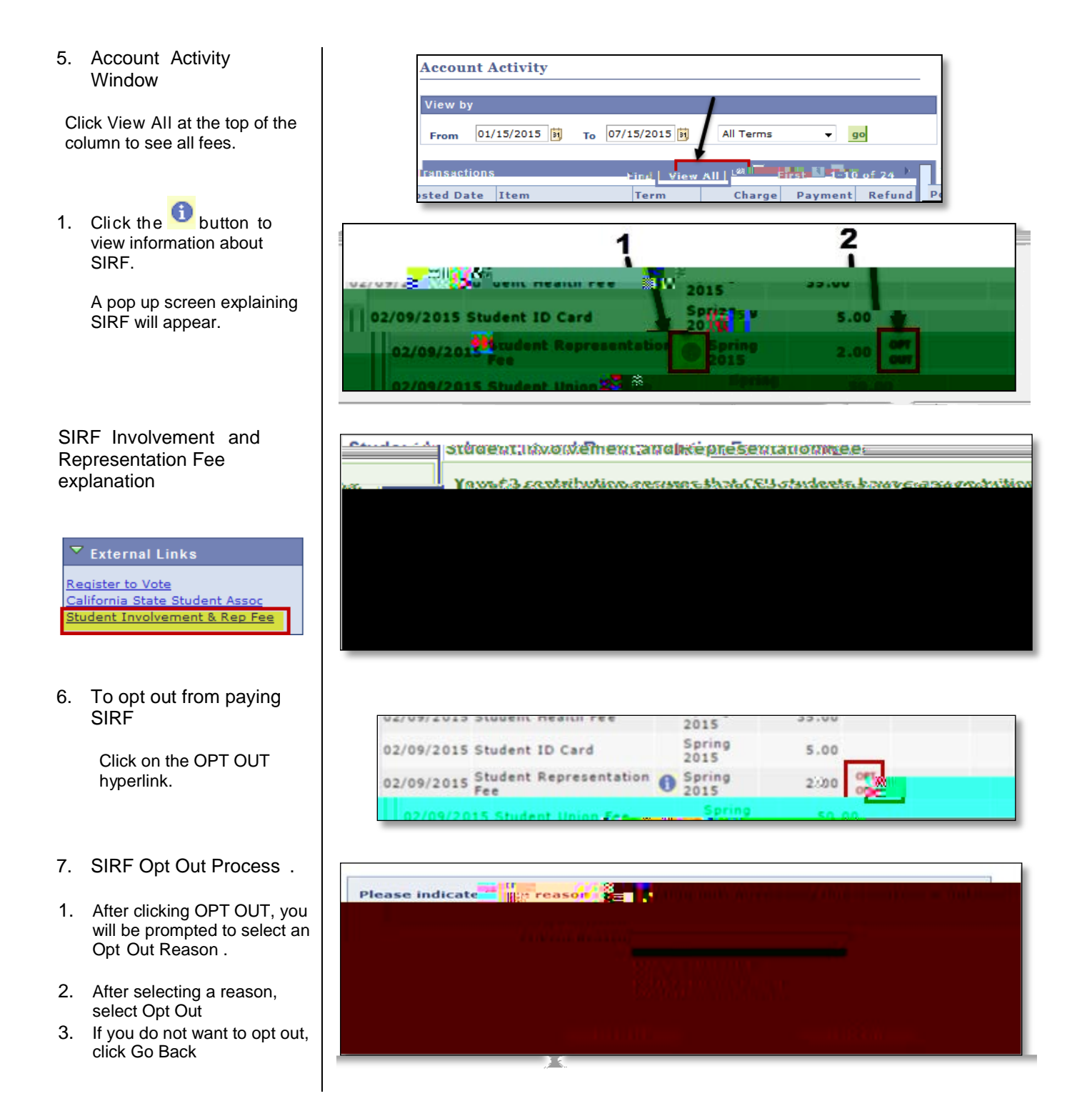